### クレジット(PayPal)でのお支払手順

| 201100135 |            |          |
|-----------|------------|----------|
| 证明書の種類    | 部数         | 手数料      |
| 卒業証明書     | 1 部        | 200 円    |
| 成精証明書     | 1 部        | 200 円    |
| システム利用料   |            | 150 円    |
| 合計        | 2 邸        | 550 円    |
| 明書の印刷先    |            |          |
| セプン-イレプン  | 支払い方法で「Pay | Pal」を選択し |
| 支払方法      | 「申請」ボタンを   | 選択します。   |
| PayPal    |            |          |
| 3         |            | <b>1</b> |

クレジット(PayPal)でのお支払の手順 ログイン

| お客さまの注文                                                                                                  | の判論                                             | 文払い方法を選択する                                                           |                 |
|----------------------------------------------------------------------------------------------------|-------------------------------------------------|----------------------------------------------------------------------|-----------------|
| 10.89                                                                                                    | 金額                                              | ・PayPatアカウントから支払う                                                    |                 |
| 卒業証明書<br>単価 ¥200<br>教堂:1                                                                                 | ¥2 <b>00</b>                                    | アカウントにログインしてお買い物を完了する                                                |                 |
| <u>成錢書証明書</u><br>単语:¥200<br>教堂:1                                                                         | ¥200                                            | PayPalバスワード                                                          |                 |
| <u>システム利用料</u><br>単価 ¥150<br>載型 1                                                                        | ¥150                                            |                                                                      |                 |
| 商品合計                                                                                                    | ¥550                                            | マールアドレフまたけ パフロードをお忘れ の場合                                             |                 |
|                                                                                                    |                                                 | さらに デビットカードまたは クレジットカード で支払う<br><u>キャン 切しして彩 福井 s Test Storeに戻る。</u> |                 |
|                                                                                                    |                                                 | PayPalの画面に移動した。                                                      | ら、PayPalでアカウント登 |
|                                                                                                    |                                                 | 録している「メールアド                                                          | レス」「パスワード」を     |
|                                                                                                    |                                                 | 入力します。                                                               |                 |
| rona.kc/が327所知によりたたたい、そ年時に<br>ynght © 1900-2018 PayPaLAII rghta n<br>iの時には、 <mark>契約条件</mark> をよくご確認くだえ、 | しいには、 <u>ユーザー規約</u> 料。<br>aserved 消費者の管理への<br>い | ※登録を行っていない場                                                          | 合は、「PayPalアカウント |
| ኑታብ                                                                                                    |                                                 | 作��」か必要となります                                                         | 0               |

申請

# クレジット(PayPal) でのお支払い手順 お支払いの同意

| <u>ቱምታቱ</u> ሙንታ                      | 5/TaiBin         | 情報の確認                                                                                               |                                          |
|--------------------------------------|------------------|----------------------------------------------------------------------------------------------------|------------------------------------------|
| DBGTOND                              | C0773HB          |                                                                                                    |                                          |
| 说明                                   | 金額               | 18/2                                                                                                | PayPal A                                 |
| 卒業証明書<br>単重 ¥200                     | ¥2 <b>00</b>     |                                                                                                    |                                          |
| 印室: 1                                |                  |                                                                                                    |                                          |
| 成結証明書<br>前面 ¥200<br>快量 1             | ¥200             | シレシットカートア・ビットカート: Visa XXXX-XXXX-3648<br>この取引は、明暗書には「PayPai "CAIFUJINGST」と記載されます。                   | ¥5401JPY                                 |
| システ <u>ム利用料</u><br>制造 ¥ 150<br>制造 1  | ¥ 150            | PayPalギフトカード。キャンペーンコード、またはその他の割引コード使用<br>のの割引コード                                                    | B                                        |
| 商品合計                                 | ¥550             | 問い合わせ情報                                                                                             |                                          |
|                                      | 合計 ¥550 JPY      | Nongrow, Non                                                                                        |                                          |
|                                      |                  | 以下のボタンをクリックすることにより、PayPalのユーザー規約に同意し、この<br>び外国貿易法に基づく走朝鮮やイランへの資金使途規則を含む日本の法令<br>言したうえで、この支払いを実行します。 | の変払いが <u>外国為勢及</u><br>を遵守していることを宣<br>さい。 |
| - <b>ドバック (4)</b><br>於寮全・輔華に拡支払い、詳細: | こついては、ユーザー規約およいプ | きなンセルして彩 福井 a Test Storeに戻入                                                                         |                                          |

### 印刷予約番号等の付与(明細を確認する)

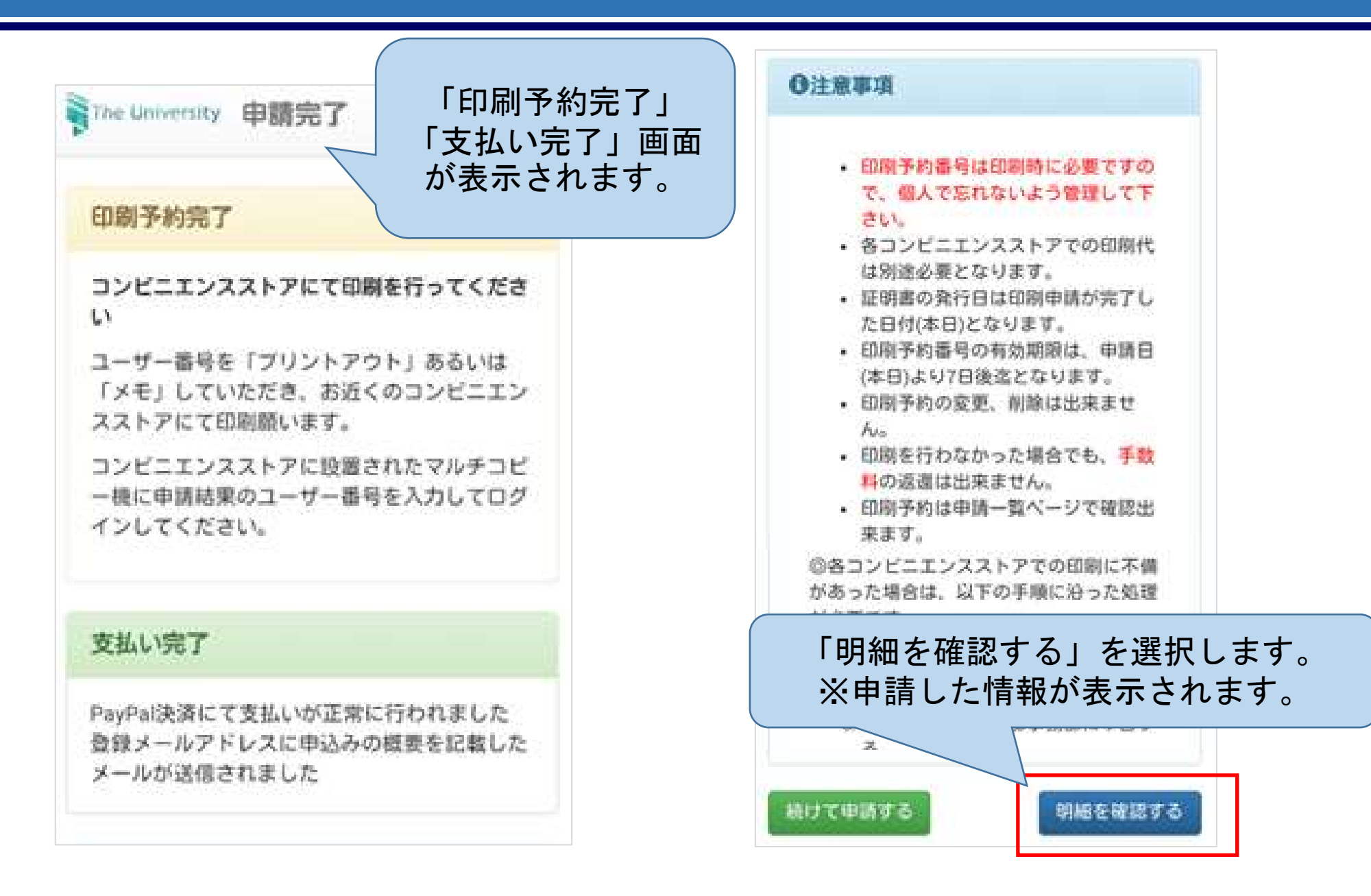

#### 印刷予約番号等の確認

| The University           | 申請情報 詳細 ③                               |    |
|--------------------------|-----------------------------------------|----|
| 免行情報                     |                                         |    |
| 免行申請番号<br>免行年月日<br>印刷子的先 | 137<br>2016/03/30<br>FamilyMart ファミリーマー | +  |
| 支払い情報                    |                                         |    |
| 支払い方法<br>支払いステータ<br>ス    | PayPal<br>支払い済み                         |    |
| 印刷情報(ネッ                  | トワークプリントサービス)                           | 81 |
| ユーザー番号                   | *****                                   |    |

| 詳細情報              |      |                     |            |
|-------------------|------|---------------------|------------|
| ファイル名             | 学籍委号 | 証明書                 | 期限         |
| 100_卒業証<br>明書.pdf |      | ◆ 卒<br>業<br>証<br>明書 | 2016/04/07 |
| 101_成績証<br>明書.pdf |      | 成績証明書               | 2016/04/07 |
|                   |      | システム利用料             |            |
| 合計                |      | 2<br>¤″             | 550円       |

コンビニの印刷機や学内発行機で必要な ユーザー番号(ファミリーマート、ローソン) 印刷予約番号(セブンイレブン・学内発行)が 表示されます。 ※証明書発行申請で登録しているメールアドレ スにも同様に印刷番号が通知されます。 印刷機に入力するので現地で確認できるように しておいてください。

| 【セブン-イ | レブンの場合 |  |
|--------|--------|--|
|--------|--------|--|

| 印刷予約番号 | 学籍委号  | 証明書   | 期限        |
|--------|-------|-------|-----------|
| ****   | ***** | 卒業証明書 | 2016/04/0 |

## コンビニでの印刷方法

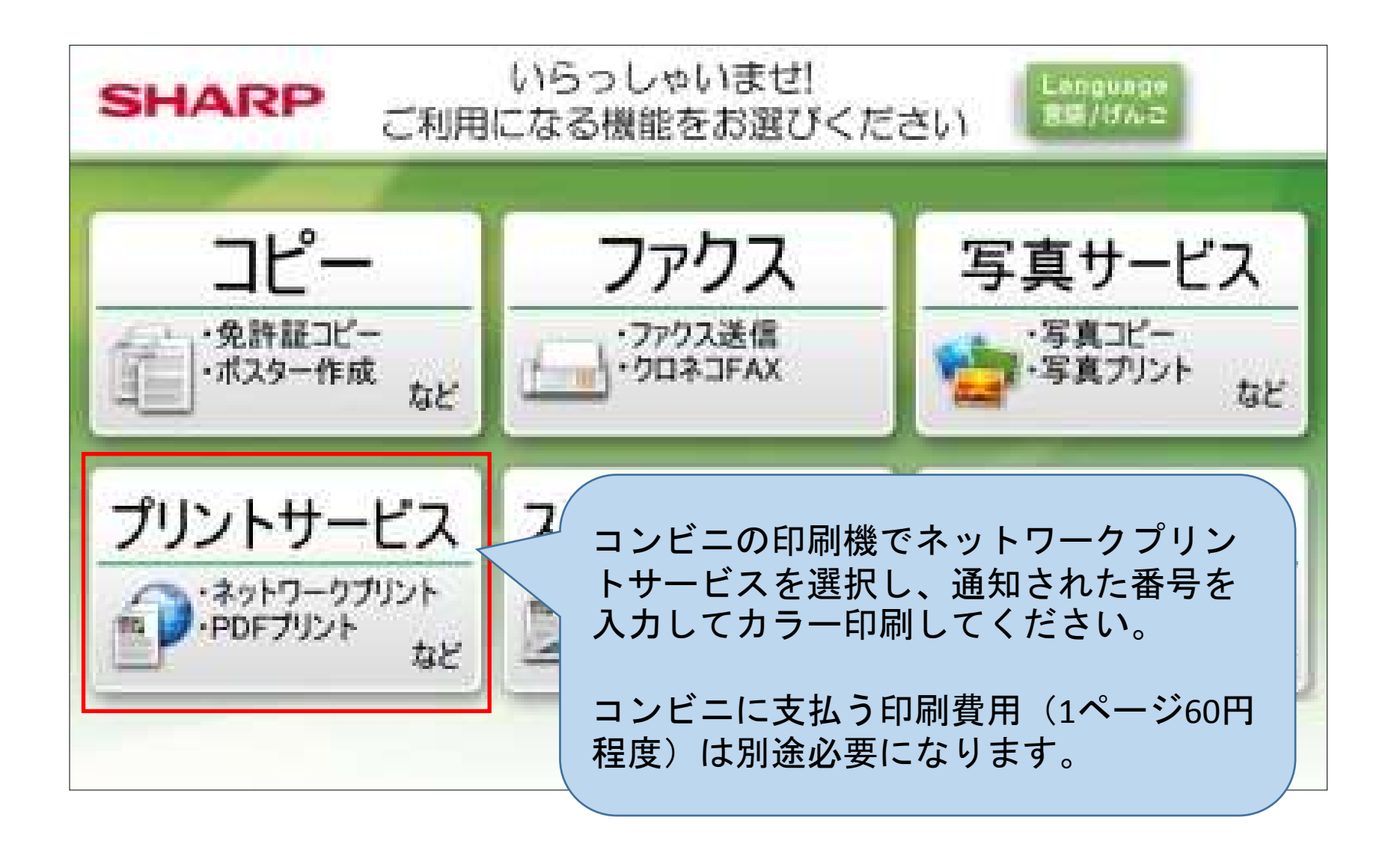